## **Revoke an Award**

Last Modified on 07/22/2024 11:30 am CDT

In some cases, you may want to revoke a previously granted award. You can use the **Search Classlist** function to search for a specific learner.

- 1. Within the course, on the **Navbar** click **[Collaboration]** → **[Awards]**.
- 2. Click [Classlist Awards].

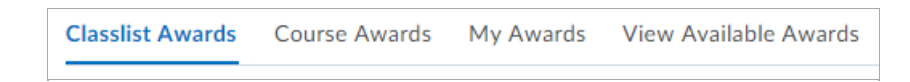

- 3. Select one or more learners in the Classlist.
- 4. Click the [Revoke] button.

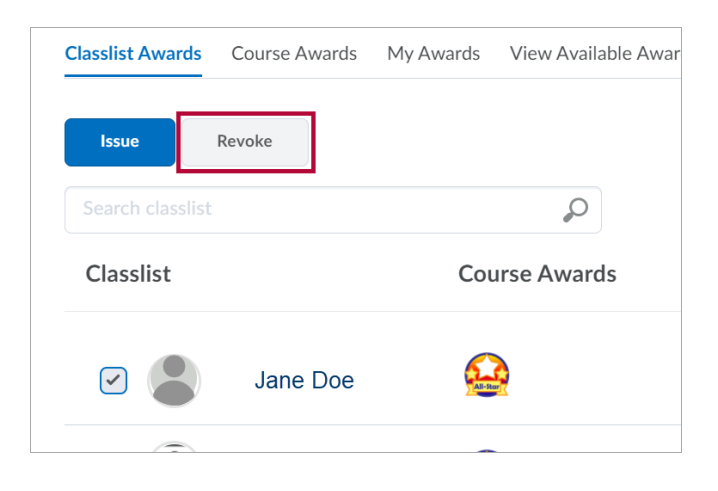

5. From the drop-down list, select an award, and in the **Revoke Reason** field, enter a reason for revoking the award.

| Revoke Award      |        |
|-------------------|--------|
| Select an Award * |        |
| All-Star          |        |
| Revoke Reason *   |        |
| Documentation.    |        |
| Selected users    |        |
| Jane Doe          |        |
| Revoke            | Cancel |

7. Click the [Revoke] button.